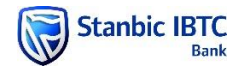

## MANUAL ON VALIDATING NIP TRANSACTIONS

## How to validate NIP transactions

Step 1: LOGIN to BOL

| /elcor   | ne to Business Online            |
|----------|----------------------------------|
|          | Sign-in Details                  |
| User ID: |                                  |
| [        | CONTINUE                         |
|          | Learn more about Business Online |
|          | Statutory Disclosures            |

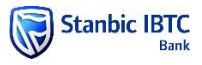

| Dashboard |                                                                                                    |                                                                                                    |  |
|-----------|----------------------------------------------------------------------------------------------------|----------------------------------------------------------------------------------------------------|--|
|           | To do: Funds Transfer Payments D Torseffer S Payments D Torseffer Payments D Torseffer Paymen | To do: Account Management     C the added EXPTENTION     C for added EXPTENTION     C for added     C for added     C for added |  |
|           | Account overview         C Les quieres 20/0000 00.           0000005650 00.0 NNAULE_*         2/2 07 3024 - 2/2 0 / 20           0000005650 00.0 NNAULE_*         2/2 07 3024 - 2/2 0 / 20           0000005650 00.0 NNAULE_*         2/2 07 3024 - 2/2 0 / 20           0000005650 00.0 NNAULE_*         2/2 07 3024 - 2/2 0 / 20           0000005650 00.0 NNAULE_*         2/2 07 3024 - 2/2 0 / 20           0000005650 00.0 NNAULE_*         2/2 07 3024 - 2/2 0 / 20           0000005650 00.0 NNAULE_*         2/2 07 3024 - 2/2 0 / 20           0000005650 00.0 NNAULE_*         2/2 07 3024 - 2/2 0 / 20           000005650 00.0 NNAULE_*         2/2 07 3024 - 2/2 0 / 20           000005650 00.0 NNAULE_*         2/2 07 3024 - 2/2 0 / 20           000005650 00.0 NNAULE_*         2/2 07 3024 - 2/2 0 / 20           000005650 00.0 NNAULE_*         2/2 07 3024 - 2/2 0 / 20           000005650 00.0 NNAULE_*         2/2 0 / 20           00005650 00.0 NNAULE_*         2/2 0 / 20           00005650 00.0 NNAULE_*         2/2 0 / 20           00005650 00.0 NNAULE_*         2/2 0 / 20           00005650 00.0 NNAULE_*         2/2 0 / 20           00005650 00.0 NNAULE_*         2/2 0 / 20           00005650 00.0 NNAULE_*         2/2 0 / 20           00005650 00.0 NNAULE_*         2/2 0 / 20 <t< td=""><td>Cash flow       C Lee geboot 20/0201 128         V       The Provide year         Provide year       C lean geboot 20/0204 V         Provide year       C lean geboot 20/0204 V         0.50       0.50         15/7       16/7       17/7         1/7       16/7       1/7</td><td></td></t<>                                                                                                    | Cash flow       C Lee geboot 20/0201 128         V       The Provide year         Provide year       C lean geboot 20/0204 V         Provide year       C lean geboot 20/0204 V         0.50       0.50         15/7       16/7       17/7         1/7       16/7       1/7                                                                                                    |  |

Step 2: Click on Fund Transfer on the dashboard

# Step 3: Click on Create Payment

| CREATE PAYMENT                     |    |        |          |                          |           |                  |
|------------------------------------|----|--------|----------|--------------------------|-----------|------------------|
| Date created<br>From<br>15-07-2024 | To | Status | Batch id | Customer batch reference | File name | Beneficiary name |
| SEARCH RESET                       |    |        |          |                          |           |                  |

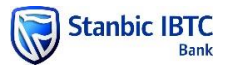

#### Step 4: Select Service Level >> Instant

Then capture other payment details using either **Select Beneficiary**, **Add Ad-hoc Beneficiary** or **Import Transaction options** 

| Business Online                              |                          | Home             | Balances & Statemen | ts Funds Transfe    | er Setup & Adminis | stration I     | TMS International Trac     | e Property Gu | arantees                                                                 | ≡   |
|----------------------------------------------|--------------------------|------------------|---------------------|---------------------|--------------------|----------------|----------------------------|---------------|--------------------------------------------------------------------------|-----|
| ments Recurring payments O                   | wn transfers Find a tran | nsaction Repo    | orts Upload file    | Account verfication | service            |                |                            |               |                                                                          |     |
| ents list > Create payment batch > Create pa | yment                    |                  |                     |                     |                    |                |                            |               | Note: * denotes mandatory fields                                         |     |
| Details of payment                           | + Making data            |                  | Papidas Javal       |                     | + Charpen and by   |                | Desting option             |               | Dunding options                                                          |     |
| Nimerian LIVE Test Customer                  | 22.07.2024               |                  | Normal              |                     | Charges paid by    | -              | Consolidated               | VIEW LIMITS   | Available funds                                                          | Ŧ   |
| Ingenerent nor outoner                       |                          | 10               | Instant             |                     |                    |                | onconduced                 | J             | PERSONAL AND DESCRIPTION                                                 |     |
| ay from                                      |                          |                  | Urgent              |                     |                    |                |                            |               |                                                                          |     |
| Account number                               |                          | BAN              | Transfer currency   |                     | Debit amount       |                | Debit reference            |               |                                                                          |     |
| 0013317512 SELECT                            | ACCOUNT                  |                  | NGN                 |                     | • 0.00 (NGN)       |                |                            |               |                                                                          |     |
| SHOW AVAILABLE BALANCE                       |                          |                  |                     |                     |                    |                |                            |               |                                                                          |     |
| SELECT BENEFICIARY ADD AD-HOC E              | ENEFICIARY IMPORT TR     | ANSACTIONS R     | EMOVE SELECTED      | OFFSHORE DETAILS    | PAY CODE SELECT E  | HLL.           |                            |               | Note: A denotes editable colu<br>Use same Beneficiary reference' for all | umn |
| Beneficiary/CDI na Account number            | Biller ID                | Beneficiary code | BIC (SWIFT)         | Sort code           | Transaction limit  | Transaction li | limit c 🖍 Transaction type |               | nt 🖍 Beneficiary/CDI Pay alerts                                          |     |
|                                              |                          |                  |                     | 14 e4 (             | 1 of 1) 🍺 🖡        |                |                            |               |                                                                          |     |
|                                              |                          |                  |                     |                     |                    |                |                            |               |                                                                          |     |

Upon creation, payment status will be Awaiting Validation

| Payments (                  | wn transfers        | Find a transaction    | Reports         | Upload file |              |                 |                     |                |          |                  |        |
|-----------------------------|---------------------|-----------------------|-----------------|-------------|--------------|-----------------|---------------------|----------------|----------|------------------|--------|
| Payments list               |                     |                       |                 |             |              |                 |                     |                |          |                  |        |
| <ul> <li>Payment</li> </ul> | batch has been succ | essfully created with | h 1 payment(s). |             |              |                 |                     |                |          |                  |        |
| CREATE PAYM                 | ENT<br>ment batch   |                       |                 |             |              |                 |                     |                |          |                  |        |
| Date create                 | нd                  |                       |                 |             |              |                 |                     |                |          |                  |        |
| From                        | _                   | To                    | _               | Status      | Batch id     |                 | Customer batch refe | rence File nan | NP       | Beneficiary name | _      |
| 15-07-202                   | 4 💌                 | 22-07-2024            |                 | All         |              |                 |                     |                |          |                  |        |
| SEARCH                      | RESET               |                       |                 |             |              |                 |                     |                |          |                  |        |
| File name                   | Batch id +          | Customer bat          | Date created    | User name   | Payment type | No. of instruct | Submission m        | Amount         | Currency | Status           | Action |
|                             | 65703767            |                       | 22-07-2024      | RejioforU   | UCHECHUKWU   | 1/0             | Online capture      | 2,000.00       | NGN      | Awaiting validat | ē≡     |
|                             |                     |                       |                 |             |              |                 |                     |                |          | $\uparrow$       |        |

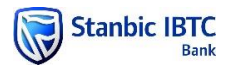

| Batch id<br>65703767 | Ratch id<br>65703767 |              | Customer batch refere | ince               | Status<br>Validation c | Status<br>Validation complete |             |              | sion mechanism<br>e capture | INSTRUCTION<br>DETAILS<br>OVERVIEW |
|----------------------|----------------------|--------------|-----------------------|--------------------|------------------------|-------------------------------|-------------|--------------|-----------------------------|------------------------------------|
| Payments             | Audit trail          | From account | Value date            | No. of transaction | Submission mech        | Currency                      |             | Amount       | Status                      | Action                             |
| 71521                | 959                  | 000          | 22-07-2024            | 2/0                | Online capture         | NGN                           |             | 2,000.00     | Validation complete         | Print Instruction                  |
|                      |                      |              |                       | 14 44              | (1 of 1) 🔹 💀           | Þ1                            |             |              |                             |                                    |
|                      |                      |              |                       |                    |                        |                               | BATCH UPLOA | D ERROR REPO | RT PRINT AUDIT              | EXPORT AUDIT                       |

## Step 5: Refresh the screen until status changes to Validation Complete

### Step 6: Click on the Batch ID

| Payments                                  | Own transfers           | Find a transaction     | Reports         | Upload file |              |                 |                     |                 |          |
|-------------------------------------------|-------------------------|------------------------|-----------------|-------------|--------------|-----------------|---------------------|-----------------|----------|
| syments list                              |                         |                        |                 |             |              |                 |                     |                 |          |
| 🗸 Paym                                    | ent batch has been suc  | cessfully created with | n 1 payment(s). |             |              |                 |                     |                 |          |
| CREATE PAR<br>Search (<br>Date on<br>From | viment<br>payment batch | 70                     |                 | Status      | Batch id     |                 | Customer batch refe | rence File name | в        |
| 15-07-0                                   | 2024                    | 22-07-2024             |                 | All         | •            |                 |                     |                 |          |
| SEARCH                                    | RESET                   |                        |                 |             |              |                 |                     |                 |          |
| File name                                 | Batch id +              | Customer bat           | Date created    | User name   | Payment type | No. of instruct | Submission m        | Amount          | Currency |
|                                           | 65703767                |                        | 22-07-2024      | RejioforU   | UCHECHUKWU   | 1/0             | Online capture      | 2,000.00        | NGN      |

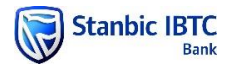

#### Then Instruction ID

| Batch id<br>65703767 |                  | Customer batch refere | ince       | Status<br>Validation c | Status<br>Validation complete |          |                | Submission mechanism           Online capture         INSTRUCTION<br>DETAILS<br>OVERVIEW |                     |                   |
|----------------------|------------------|-----------------------|------------|------------------------|-------------------------------|----------|----------------|------------------------------------------------------------------------------------------|---------------------|-------------------|
| Payme                | ents Audit trail | From account          | Value date | No. of transaction     | Submission mech               | Currency |                | Amount                                                                                   | Status              | Action            |
|                      | 71521959         | 000                   | 22-07-2024 | 2/0                    | Online capture                | NGN      |                | 2,000.00                                                                                 | Validation complete | Print Instruction |
|                      |                  |                       |            | 14 44                  | (1 of 1) 🔹 💀                  | P1       |                |                                                                                          |                     |                   |
|                      |                  |                       |            |                        |                               |          | BATCH UPLOAD E | RROR REPO                                                                                | RT PRINT AUDIT      | EXPORT AUDIT      |

Accounts with name mismatch are highlighted in **Amber** (and highlighted in **Green** for all successful match)

However if the mismatched account names are verified okay, simply tick the box and click on **Proceed with successful and selected** 

| Validation results     Audit trail       - Search validation results       Status       Validation successful       SEARCH       RESET | Account name mismat   | ch 🗙 💌         |                 |                     |                       |
|----------------------------------------------------------------------------------------------------|-----------------------|----------------|-----------------|---------------------|-----------------------|
| User supplied account name                                                                                                    | Returned account name | Account number | Transfer amount | Bank name           | Status                |
| Uche ikejiofor                                                                                                    | IKEJIOFOR UCHECHUKWU  | 0122726267     | 2,000.00        | GUARANTY TRUST BANK | ACCOUNT NAME MISMATCH |
|                                                                                                    |                       |                | 2,000.00        |                     |                       |
|                                                                                                    | 14                    | ≪ (1 of 1) ►>  | •               |                     |                       |

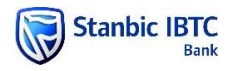

Payment then moves to verifier's queue as "awaiting audit" **OR** to Authorizer's queue with status as "pending authorization" for further actioning.

| Validat   | tion results Audit trail                    |                                         |                |                 |                     |                       |
|-----------|---------------------------------------------|-----------------------------------------|----------------|-----------------|---------------------|-----------------------|
| _s<br>Sta | Search validation results                   |                                         |                |                 |                     |                       |
|           | Validation successful × Validation failed × | <ul> <li>Account name mismat</li> </ul> | ich 🗙 🔻        |                 |                     |                       |
| S         | SEARCH RESET                                |                                         |                |                 |                     |                       |
|           | User supplied account name                  | Returned account name                   | Account number | Transfer amount | Bank name           | Status                |
|           | Uche Ikejiofor                              | IKEJIOFOR UCHECHUKWU                    | 0122726267     | 2,000.00        | GUARANTY TRUST BANK | ACCOUNT NAME MISMATCH |
|           |                                             |                                         |                | 2,000.00        |                     |                       |
|           |                                             | 14                                      | 🕶 (1 of 1) 🕨   | ►1              |                     |                       |
|           |                                             |                                         |                |                 |                     |                       |
| ROCEE     | D WITH SUCCESSFUL PROCEED WITH SUCCESSFUL   | L AND SELECTED                          |                |                 | PRINT               | EXPORT BACK TO LIST   |

Viola! You are done.